## Guía de SchooLinks: Incorporación de Tutores

Para cuentas sincronizadas por el distrito

## 8

## Guía de Inicio

Su distrito ha proporcionado su correo electrónico a SchooLinks para que podamos tener una cuenta esperándolo. iLas siguientes instrucciones lo ayudarán a iniciar sesión!

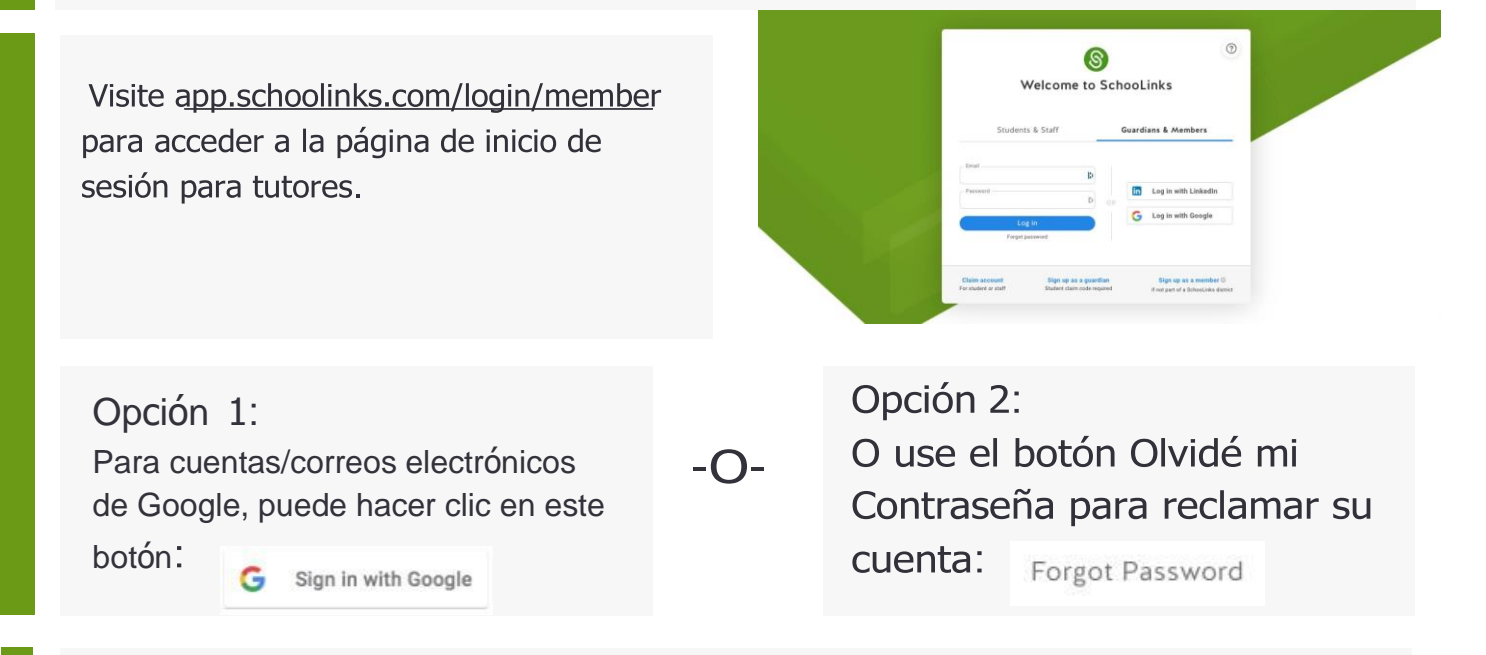

## iBienvenido al Panel de Control de Tutor!

Una vez que haya iniciado sesión, verá su Panel de Tutores que incluye a los estudiantes asociados determinados por su distrito. Si no ve a los estudiantes correctos, comuníquese con el distrito para las correcciones.

Use la navegación lateral o haga clic en el nombre de su estudiante para explorar otras partes de la plataforma. iPuede ver los resultados de la evaluación de su estudiante, revisar los planes de curso y comunicarse con el consejero de su estudiante!

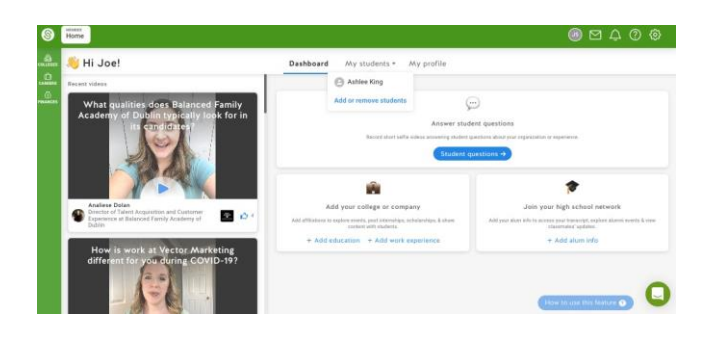

| Hi Guardian!                                                            | Dashboard My students * My profile                                                                      |                                                                                                |
|-------------------------------------------------------------------------|----------------------------------------------------------------------------------------------------|------------------------------------------------------------------------------------------------|
| Recent videox                                                           | Kim Smith                                                                                               |                                                                                                |
| What qualities does Balanced Fa                                         | Add or remove students                                                                                  | Θ                                                                                              |
| Academy of Dublin typically look                                        | for in                                                                                                  | student questions                                                                              |
| its can close tes?                                                      | Tenced shart setter videos answering sh                                                                 | ullert questions about your organization or experiment.                                        |
|                                                                         |                                                                                                    | ent questions +                                                                                |
|                                                                         |                                                                                                    |                                                                                                |
|                                                                         |                                                                                                    | *                                                                                              |
| Analiese Dolan<br>Director of Tablett Acquisition and Customer          | Add your college or company                                                                             | Join your high school network                                                                  |
| <ul> <li>Experience at Balanced Family Academy of<br/>Dublin</li> </ul> | Add alf-liations to express events, post intervolups, scholarshipe, & shore<br>molecular with shadents. | Add your alum info to access your transcript, explore alumni events & ve<br>classmane' updates |
|                                                                         |                                                                                                    |                                                                                                |